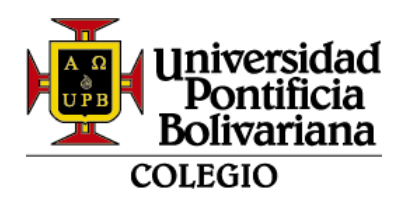

#### INSTRUCTIVO ACTUALIZACIÓN DE DATOS, ACEPTACIÓN DE FORMATOS Y CARGUE DE DOCUMENTOS PARA EL PROCESO DE MATRÍCULA COLEGIO

Este documento muestra los pasos a seguir para el proceso de matrícula, en el Colegio de la UPB, por parte de los padres de familia y/o acudiente, quienes apoyarán la formación integral del estudiante.

Este proceso es de carácter obligatorio, que se entiende como el compromiso entre el padre de familia y/o acudiente y el Colegio de la Universidad Pontificia Bolivariana, previo el cumplimiento de los trámites y requisitos exigidos y se formaliza cuando se haya firmado la ficha de matrícula, para adquirir la calidad de estudiante.

## **ESTUDIANTE CONTINUO:**

Los documentos requeridos son:

- 1. Formato AF-FO-007-C Contrato de prestación de servicio educativo. (se diligencia automático en línea en la plataforma SIGAA)
- 2. Formato CM-FO-015-C Consentimiento informado acompañamiento psicoeducativo (se diligencia automático en línea en la plataforma SIGAA)
- 3. Certificado de afiliación vigente de la EPS del estudiante, con fecha de expedición no superior a 1 mes.
- 4. Documento de identidad: tarjeta de identidad ampliada al 150% para mayores de 7 años y registro civil para menores de 7 años.

## **ESTUDIANTE NUEVO:**

Los documentos requeridos son:

- 1. Formato AF-FO-007-C Contrato de prestación de servicio educativo (se diligencia automático en línea en la plataforma SIGAA)
- 2. Formato CM-FO-015-C- Consentimiento informado acompañamiento psicoeducativo (se diligencia automático en línea en la plataforma SIGAA)
- 3. Certificado de afiliación vigente de la EPS del estudiante, con fecha de expedición no superior a 1 mes.
- 4. Documento de identidad: tarjeta de identidad ampliada al 150% para mayores de 7 años y registro civil para menores de 7 años.
- 5. Copia del recibo de pago de matrícula emitido por el Colegio de la Universidad Pontificia Bolivariana.

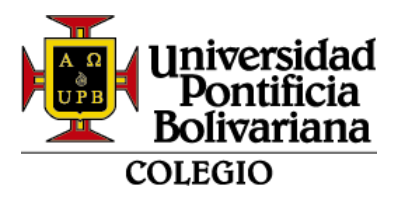

- 6. Paz y salvo de la institución educativa de procedencia, correspondiente al último mes (a partir del primer grado).
- Calificaciones finales en papel membrete de los dos últimos años cursados en la institución de procedencia, con intensidad horaria y firma de Rectoría y de Secretaría Académica (a partir del primer grado).
- Hoja de vida o ficha acumulativa del estudiante de los dos últimos años cursados, en las instituciones educativas anteriores; en caso de que la institución no expida este documento anexar certificado de procedencia (a partir del primer grado).
- 9. Presentar retiro del SIMAT (Sistema de Matrículas Estudiantil de Educación Básica y Media) de la institución de procedencia (a partir del primer grado).

#### Se debe tener en cuenta las siguientes sugerencias y condiciones:

- Actualización de datos:
  - 1. Se pide ingresar correctamente la información, que alimenta automático los formatos en línea.
  - 2. Algunos datos se llenarán automáticamente porque se tiene información del formulario de admisión.
  - 3. Se habilitarán varios bloques para el registro de los datos, los cuales irán cambiando de color:

Color Verde: Diligenciado y/o aprobado correctamente Color Gris: Diligenciando actualmente Color Rojo: Pendiente por diligenciar

- 4. Los campos con el \* son obligatorios.
- 5. Para pasar de un bloque a otro lo debe diligenciar en su totalidad y dar "aceptar". Posteriormente no lo podrá modificar.
- Anexo de documentos:
  - a. Solo se permite cargar archivo digital en formato PDF o Word (no se admiten imágenes).
  - b. El archivo puede contener múltiples páginas.
  - c. Tamaño máximo del archivo: 5 MB

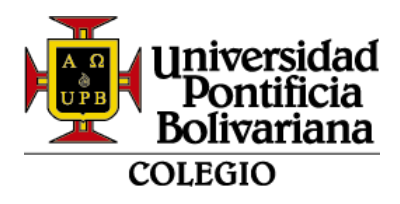

## INGRESO AL SISTEMA DE INFORMACIÓN SIGAA

1. Ingresar al sitio web www.upb.edu.co/es/colegio y allí dar clic en el botón Acceso **SIGAA**.

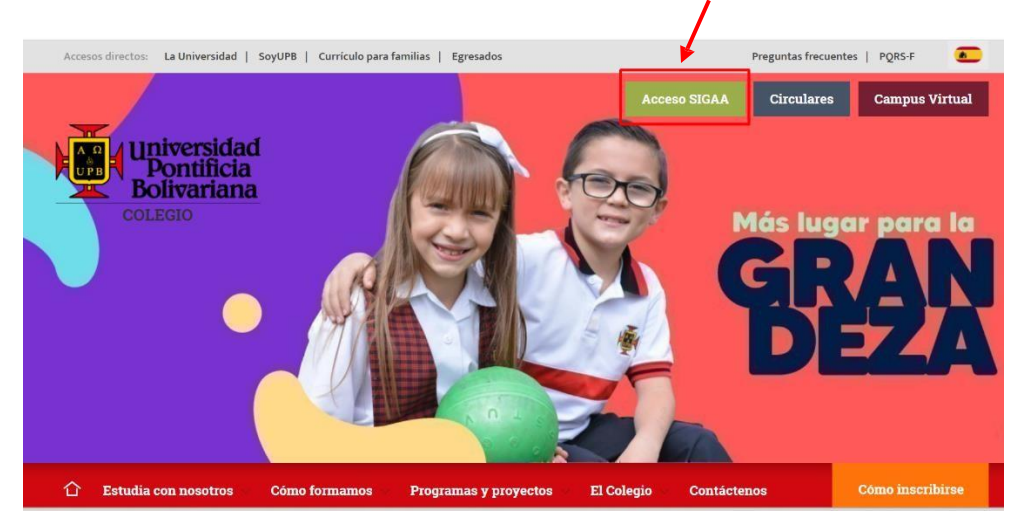

2. Ingresar usuario ID (incluye los ceros) y la contraseña

| <b>N</b>              | Iniciar sesión              |
|-----------------------|-----------------------------|
| Ingresa tu usuario 🗕  | se ingresa ID con los ceros |
| Ingresa tu contraseña | se ingresa la contraseña    |
| Inic                  | ar Sesión                   |

3. Dar clic en el menú "Estudiantes"

| Información Personal                           | Exalumnos y Amigos | Estudiantes                                                         |
|------------------------------------------------|--------------------|---------------------------------------------------------------------|
| Revisa y actualiza tu<br>información personal. |                    | Consulta tu información<br>académica, administrativa<br>financiera. |

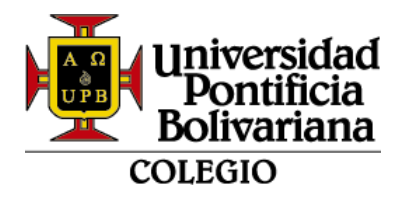

4. Se abre el siguiente menú, dar clic en "Proceso de matrícula y actualización de datos – COLEGIO"

| Admisión a otros programas<br>académicos<br>Consulta o diligencia tu solicitud<br>de admisión. | Gestión Documentos<br>Digitales de Matrícula -<br>UNIVERSIDAD<br>Gestiona aquí en forma digital<br>los documentos requeridos para<br>tu proceso de matrícula de<br>pregrado y postgrado. | Proceso de matrícula y<br>actualización de datos -<br>COLEGIO<br>Gestiona aquí en forma digital<br>los documentos requeridos para<br>formalizar tu proceso de<br>matrícula del colegio. | Registro de cursos y estado<br>de cuenta<br>Inscribe tus cursos, realiza tu<br>matrícula y analiza tu estado de<br>cuenta. | • |
|------------------------------------------------------------------------------------------------|----------------------------------------------------------------------------------------------------|----------------------------------------------------------------------------------------------------|----------------------------------------------------------------------------------------------------|---|
|------------------------------------------------------------------------------------------------|----------------------------------------------------------------------------------------------------|----------------------------------------------------------------------------------------------------|----------------------------------------------------------------------------------------------------|---|

5. Se visualiza los bloques de la información a registrar:

| Universitied<br>Pontificia<br>Bolivariana                                                                                                    | 🔒 Sign Out   😝 Help                                      |
|----------------------------------------------------------------------------------------------------|----------------------------------------------------------|
| Información Personal   Exalumnos y Amigos   Funcionarios UPB Estudiantes   Empleados Política protección de datos personales Home > Política protección de datos personales | 000229294 MARITZA OCAMPO VARGAS<br>Oct 19, 2023 04:10 PM |
| POLÍTICA DE INFORMACIÓN PADRES Y INFORMACIÓN INFORMACIÓN FORMACIÓN FORMACIÓN ACUDIENTE FAMILIAR MEDICA ACEPTACIÓN                                                           | DOCUMENTOS<br>DIGITALES                                  |

# 6. PRIMER BLOQUE - POLÍTICA DE DATOS:

Se debe leer la información y dar clic en "Acepto política de datos"

| Universidad<br>Pontificia<br>Bolivariana                                                                                                    |                                                                                                    |                                                                                                    |                                                                                                    |                                                                                                    |                                                                                                    |                                                                                                    | Sign Ox                                                                                                    |
|----------------------------------------------------------------------------------------------------|----------------------------------------------------------------------------------------------------|----------------------------------------------------------------------------------------------------|----------------------------------------------------------------------------------------------------|----------------------------------------------------------------------------------------------------|----------------------------------------------------------------------------------------------------|----------------------------------------------------------------------------------------------------|----------------------------------------------------------------------------------------------------|
|                                                                                                    | POLÍTICA DE<br>DATOS                                                                                                    | INFORMACIÓN<br>ESTUDIANTE                                                                                                    | PADRES Y<br>ACUDIENTE                                                                                                    | INFORMACIÓN<br>FAMILIAR                                                                                                    | INFORMACIÓN<br>MÉDICA                                                                                                    | FORMATOS DE<br>ACEPTACIÓN                                                                                                    | DOCUMENTOS<br>DIGITALES                                                                                                    |
|                                                                                                    |                                                                                                    |                                                                                                    | Política de                                                                                                    | protección de date                                                                                                    | os personales                                                                                                    |                                                                                                    |                                                                                                    |
| De conformid<br>la Universida<br>las siguientes<br>i) Comunicar<br>telefónicas, ir<br>ii) Establecer<br>de pregrado y<br>iii) Recibir info<br>Manifiesto qu<br>solicitar la elin | ad con lo estableción por<br>de Pontíficia Bolivariana p<br>finalidades.<br>mediante correos electi<br>formación institucional y<br>contacto mediante llama<br>pogrado de la universi<br>pormación comercial propi<br>ne he consultado en http<br>minación, rectificación, as | r la Ley 1581 de 2012, el l<br>ara recolectar, almacenar,<br>rónicos, redes sociales, p<br>/o promocional de la Unive<br>adas telefónicas, mensajes<br>dad, así como las demás e<br>a de la actividad de la Inst<br>s://www.upb.edu.co el Ma<br>ctualización y supresión de | Jecreto Reglamentario<br>circular y utilizar los de<br>lataformas virtuales pro-<br>rissidad Pontificia Bolivau<br>e de texto, aplicaciones<br>citividades y capacitaci<br>itución.<br>nual de Políticas de Tri-<br>e mis datos personales, | 1074 de 2015 y las dem<br>atos personales suminist<br>pias o determinadas po<br>iana.<br>de mensajería instantán<br>ones académicas que de<br>atamiento de Informació<br>mediante los canales dis | is normas que las modifiq<br>rados mediante el present<br>r la institución, mensajes<br>ea, redes sociales y/o con<br>sarrollen las diferentes ár<br>n y Protección de los Dat<br>puestos por la Universida | uen y/o amplien, autoriz<br>e formato. El tratamiente<br>de texto, aplicaciones<br>eos electrónicos, con el<br>as de la Universidad Pc<br>os Personales y certific<br>d. | to de menera libre, expresa e informada a<br>o de los datos personales estará sujeto a<br>de mensajería instantánea y/o llamadas<br>I fin de ofertar los programas académicos<br>ntificia Boliveriana,<br>o que conozco sobre mis derechos para |
| El Colegio de                                                                                                    | la Universidad Pontificia                                                                                                    | Bolivariana se comprome                                                                                                    | te con la seguridad y co                                                                                                    | nfidencialidad en el mar<br>Acepto política de dato                                                                                                    | ejo de su información.                                                                                                    |                                                                                                    |                                                                                                    |
|                                                                                                    |                                                                                                    |                                                                                                    |                                                                                                    | Regresar al menú princ                                                                                                    | inal                                                                                                    |                                                                                                    |                                                                                                    |

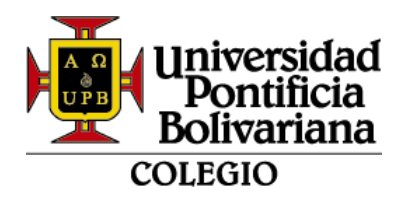

## 7. SEGUNDO BLOQUE – INFORMACIÓN ESTUDIANTE:

Algunos datos cargarán automáticamente porque ya se tiene información previa en el sistema de información, después de diligenciar los campos dar clic en guardar y continuar:

| ld institucional*                       |        | Tipo documen                     | to*                         | Docum               | nento de identid | ad*        |
|-----------------------------------------|--------|----------------------------------|-----------------------------|---------------------|------------------|------------|
| 000229294                               |        | REGISTRO C                       | IVIL ~                      | 10364               | 23932            |            |
| Primer nombre*                          |        | Segundo nomi                     | bre                         | Apellidos*          |                  |            |
| MARITZA                                 |        |                                  |                             | OCAMPO VARGAS       |                  |            |
| Género*                                 |        | Correo UPB                       |                             | Correo personal*    |                  |            |
| F                                       |        | usr_310470@                      | upb.edu.co                  | maritza@hotmail.com |                  |            |
| Fecha de nacimiento*                    | País d | e nacimiento*                    | Departamento<br>nacimiento* | de                  | Municipio de     | nacimiento |
| 30-ENE-1991                             | Colo   | mbia 🗸 🗸                         | Antioquia-CO                | ~                   | Medellín         | ~          |
| Dirección de residencia*                | 40     |                                  | A                           |                     | Seleccione u     | na opci 🗸  |
| Ejemplo: Calle                          |        | 24                               | A                           |                     | Sur              |            |
| # 30                                    | Α      |                                  | Seleccione una              | a opci 🗸            | - 41             |            |
| 13                                      |        | А                                | Sur                         |                     |                  | 98         |
| Información adicional                   |        |                                  |                             |                     |                  |            |
| apto 201                                |        |                                  |                             |                     |                  |            |
| Dirección generada*                     |        |                                  |                             |                     |                  |            |
| Calle 40A # 30A - 41, apto              | o 201  |                                  |                             |                     |                  |            |
|                                         |        |                                  |                             |                     |                  |            |
| Municipio residencia*                   | N° de  | comuna*                          | Nombre del bar              | rio*                | Estrato socio    | económico* |
| Medellín ~                              | 9      |                                  | Belén                       |                     | 4                | ~          |
| Teléfono fijo                           |        | EPS*                             |                             | Caja de             | e compensación   | *          |
| 5505251                                 |        | SURA                             | ~                           | COMF                | -<br>AMA         | ~          |
| Pertenece a algún grupo<br>minoritario* |        | Está o ha estad<br>desplazamient | do en condición de<br>o*    | •                   |                  |            |
| NO APLICA                               | ~      | NO                               | ~                           |                     |                  |            |
|                                         |        |                                  |                             |                     |                  |            |
|                                         |        |                                  |                             |                     |                  |            |
|                                         |        |                                  |                             |                     |                  |            |

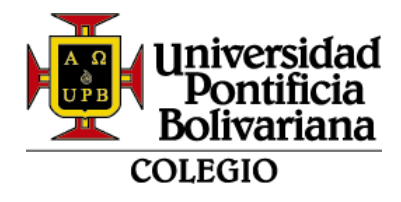

## 8. TERCER BLOQUE - PADRES Y ACUDIENTES

En caso de no contar con información de alguno de los padres puede activar la opción de "Sin información o fallecida" y éste realizará un auto relleno para el bloqueo de campos obligatorios:

| Sin información o falleció                                                                       | Segundo no                                 | mbre                    | Apellidos*        |                                |  |  |
|--------------------------------------------------------------------------------------------------|--------------------------------------------|-------------------------|-------------------|--------------------------------|--|--|
| N/A                                                                                              | N/A                                        | N/A                     |                   |                                |  |  |
| lipo documento*                                                                                  | Documento d                                | Documento de identidad* |                   | Correo electrónico*            |  |  |
| Seleccione una opción                                                                            | ~ N/A                                      | N/A                     |                   |                                |  |  |
| Teléfono casa                                                                                    | Teléfono cel                               | ular*                   |                   |                                |  |  |
| 0                                                                                                | 0                                          |                         |                   |                                |  |  |
|                                                                                                  |                                            |                         |                   |                                |  |  |
| Dirección de residencia*                                                                         | es la misma dirección de                   | el estudiante           |                   | Seleccione una opci 🗸          |  |  |
| Dirección de residencia*<br>La dirección de la madre e<br>Seleccione una opc v<br>ijemplo: Calle | es la misma dirección de<br>0<br>24        | el estudiante           | A                 | Seleccione una opci   ~<br>Sur |  |  |
| Dirección de residencia* La dirección de la madre e Seleccione una opci  jemplo: Calle           | es la misma dirección de<br>0<br>24<br>N/A | el estudiante           | A<br>una opci 🗸 - | Seleccione una opci ~<br>Sur   |  |  |

Al estar diligenciando los datos de la dirección, podrá activar la opción de indicar que es la misma del estudiante para los padres, acudiente o contacto de emergencia.

| rimer nombre*                                                                     | Segund                            | Segundo nombre              |                 | s*                         |
|-----------------------------------------------------------------------------------|-----------------------------------|-----------------------------|-----------------|----------------------------|
| MARCOS                                                                            |                                   |                             |                 | )                          |
| lipo documento*                                                                   | Docume                            | ento de identidad*          | Correo e        | lectrónico*                |
| CEDULA DE CIUDADAN                                                                | IIA ~ 885858                      | 88585858                    |                 | @hotmail.com               |
| Teléfono casa                                                                     | Teléfon                           | o celular*                  |                 |                            |
|                                                                                   | 322666                            | 3226666666                  |                 |                            |
|                                                                                   |                                   |                             | ]               |                            |
| Dirección de residencia*<br>La dirección del padre e<br>Calle ~                   | es la misma dirección             | del estudiante              |                 | Seleccione una opci        |
| Dirección de residencia*<br>La dirección del padre e<br>Calle ✓                   | es la misma dirección<br>40<br>24 | del estudiante              | A               | Seleccione una opci<br>Sur |
| Dirección de residencia*<br>La dirección del padre e<br>Calle ~<br>Ejemplo: Calle | es la misma dirección<br>40<br>24 | del estudiante A Seleccione | A<br>una opci v | Seleccione una opci<br>Sur |

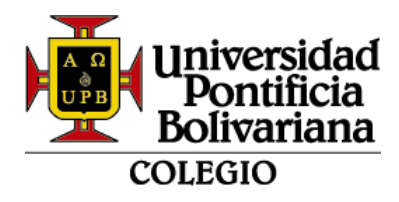

En datos personales del acudiente, se podrá elegir la opción de madre o padre y el sistema traerá la información por defecto.

|                                                                                                | Datos persor                                     | nales del acudi                             | ente                                |                                                               |
|------------------------------------------------------------------------------------------------|--------------------------------------------------|---------------------------------------------|-------------------------------------|---------------------------------------------------------------|
| El acudiente es el representante<br>del estudiante por su vocación<br>progenitura responsable. | e del estudiante ante e<br>n preferente en el cu | el Colegio de la UPE<br>iidado y atención o | 3. Por regla gei<br>de sus hijos c  | neral es el padre o la madre<br>omo manifestación de una      |
| A falta definitiva de los padres tercero, quienes deberán ser no                               | (madre y padre), pod<br>mbrados como curado      | lrán actuar como a<br>res por la entidad p  | cudiente los pa<br>ública administi | arientes del estudiante o un<br>rativa o judicial competente. |
| En algunos casos (ausencia o i<br>parientes o terceros, los dere<br>otorgado ante notario.     | ncapacidad de los pao<br>chos y obligaciones     | dres del estudiante)<br>propios del presen  | , éstos podrán<br>te contrato me    | delegar con anticipación en<br>ediante poder debidamente      |
| La madre va a figurar como                                                                     | o acudiente del estudia                          | nte 🔽 El padre v                            | va a figurar con                    | no acudiente del estudiante                                   |
| Primer nombre*                                                                                 | Segundo nom                                      | nbre                                        | Apellidos                           | *                                                             |
| MARCOS                                                                                         |                                                  |                                             | OSORIO                              |                                                               |
| Tipo documento*                                                                                | Documento d                                      | e identidad*                                | Parentes                            | co*                                                           |
| CEDULA DE CIUDADANIA                                                                           | ▶ 88585858                                       |                                             | Padre                               | ~                                                             |
| Teléfono casa                                                                                  | Teléfono celu                                    | lar*                                        | Correo el                           | ectrónico*                                                    |
|                                                                                                | 32266666666                                      |                                             | marcos@                             | )hotmail.com                                                  |
| La dirección del acudiente e                                                                   | es la misma dirección c                          | lel estudiante                              |                                     |                                                               |
| Calle v 4                                                                                      | 40                                               | Α                                           |                                     | Seleccione una opci 🗸                                         |
| Ejemplo: Calle                                                                                 | 24                                               |                                             | A                                   | Sur                                                           |
| # 30 A                                                                                         | A                                                | Seleccione                                  | una opci 🗸                          | - 41                                                          |
| 13                                                                                             | A                                                | s                                           | Sur                                 | 98                                                            |
| Información adicional                                                                          |                                                  |                                             |                                     |                                                               |
| apto 201                                                                                       |                                                  |                                             |                                     |                                                               |
| Dirección generada*                                                                            |                                                  |                                             |                                     |                                                               |
|                                                                                                | 24                                               |                                             |                                     |                                                               |
| Calle 40A # 30A - 41, apto 20                                                                  | 51                                               |                                             |                                     |                                                               |
| Empresa donde labora                                                                           | Teléfono ofic                                    | ina                                         |                                     |                                                               |

En contacto de emergencia deberá registrar información de otra persona diferente a la madre, padre o acudiente; después de diligenciar los datos, dar clic en guardar y continuar:

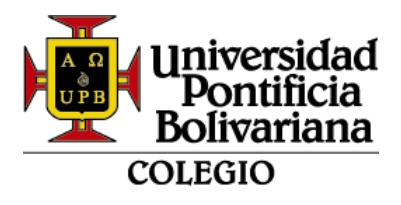

|                              |          | Contacto                | o de emergenci   | a          |                     |  |  |
|------------------------------|----------|-------------------------|------------------|------------|---------------------|--|--|
| Otro contacto diferente a la | madre, p | adre o acudiente        |                  |            |                     |  |  |
| Primer nombre*               |          | Segundo nor             | mbre             | Apellid    | os*                 |  |  |
| YAMILE                       |          |                         |                  | GUZM       | AN                  |  |  |
| Tipo documento*              |          | Documento de identidad* |                  | Parente    | Parentesco*         |  |  |
|                              |          | 070707                  |                  | Abuelo     | o(a) ~              |  |  |
| Teléfono casa                |          | Teléfono celular*       |                  | Correo     | Correo electrónico* |  |  |
| 465647375                    |          | 3126777888              | 8                | yamile     | @hotmail.com        |  |  |
| <b>#</b> 30                  | A        |                         | Seleccione u     | una opci 🗸 | - 41                |  |  |
| 13                           | <u> </u> | Α                       | Seleccione c     | ur         | 98                  |  |  |
| Información adicional        |          |                         |                  |            |                     |  |  |
| apto 201                     |          |                         |                  |            |                     |  |  |
| Dirección generada*          |          |                         |                  |            |                     |  |  |
| Calle 40A # 30A - 41, apt    | o 201    |                         |                  |            |                     |  |  |
|                              |          |                         |                  |            |                     |  |  |
| Ocupación*                   |          | Empresa don             | ide labora       |            |                     |  |  |
| Diseñadora de modas          |          |                         |                  |            |                     |  |  |
|                              |          |                         |                  |            |                     |  |  |
|                              |          |                         |                  |            |                     |  |  |
|                              |          | Gua                     | rdar y continuar |            |                     |  |  |
|                              |          |                         |                  |            |                     |  |  |

## 9. CUARTO BLOQUE - INFORMACIÓN FAMILIAR:

Si el estudiante no tiene hermanos debe digitar 0. Si vive con otras personas diferentes a los padres, debe registrar información máximo dos miembros y luego dar clic y continuar:

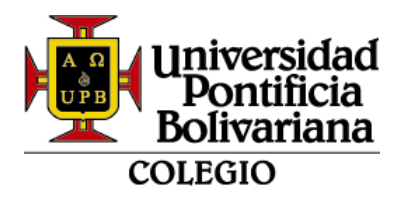

| Situación padres de familia*                   | Con quien vive el estudiante*                                                               | Padres fallecidos*                                                         |                                |
|------------------------------------------------|---------------------------------------------------------------------------------------------|----------------------------------------------------------------------------|--------------------------------|
| Separado(a) ~                                  | Padre                                                                                       | ✓ Madre                                                                    | ~                              |
| Numero de hermanos*                            | Numero de hermanas*                                                                         | Lugar que ocupa                                                            |                                |
| Si no tiene hermanos, digite ( \$              | 1                                                                                           | Seleccione una opción                                                      | ~                              |
| El estudiante vive con personas                | s diferente a los padres*                                                                   | Numero de personas con<br>vive*                                            | las qu                         |
|                                                |                                                                                             |                                                                            |                                |
| Si                                             | ✓                                                                                           | 1<br>sona                                                                  | ~                              |
| Si                                             | Información primera pers<br>Segundo nombre                                                  | 1<br>Sona                                                                  | ~                              |
| Si Primer nombre* WILSON                       | Información primera pers<br>Segundo nombre                                                  | 1<br>sona<br>Apellidos*                                                    |                                |
| Si<br>Primer nombre*<br>WILSON                 | Información primera personales segundo nombre                                               | Apellidos*                                                                 | · ·                            |
| Si<br>Primer nombre*<br>WILSON<br>Parentesco*  | Información primera pers<br>Segundo nombre<br>Ocupación*                                    | 1<br>sona<br>Apellidos*<br>DURANGO<br>Edad*                                | ~<br>                          |
| Si Primer nombre* WILSON Parentesco* Abuelo(a) | Información primera personado          Segundo nombre         Ocupación*         Pensionado | 1         sona         Apellidos*         DURANGO         Edad*         67 | <ul> <li></li> <li></li> </ul> |
| Si Primer nombre* WILSON Parentesco* Abuelo(a) | Información primera pers Segundo nombre Ocupación* Pensionado                               | Apellidos*   DURANGO   Edad*   67                                          | •                              |

# **10. QUINTO BLOQUE – INFORMACIÓN MÉDICA**

- Peso del estudiante debe ser en kilogramos
- Estatura del estudiante debe ser en metros

| Información                       | médica del estudiante             |
|-----------------------------------|-----------------------------------|
| Peso del estudiante (Kilogramos)* | Estatura del estudiante (Metros)* |
| 50                                | 1.50                              |
| Tipo de sangre*                   | Lateralidad del estudiante*       |
| 0+ •                              | - Zurdo -                         |

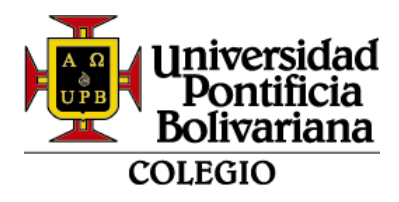

En caso de que el estudiante no pueda ingresar a la piscina debe indicar el motivo:

| Es apto para ingresar a la piscina* | Motivo por el cual no puede ingresar a la piscina* |
|-------------------------------------|----------------------------------------------------|
| No ~                                |                                                    |
|                                     |                                                    |

Se preguntan 6 estados de salud del estudiante, en caso de marcar "SI" se despliega la consulta de fecha, edad y descripción del diagnóstico:

|                                                                                                    | ~                                         |                                                                              |
|----------------------------------------------------------------------------------------------------|-------------------------------------------|------------------------------------------------------------------------------|
| Fecha del diagnóstico o accid                                                                           | ente*                                     | Edad del diagnóstico o accidente*                                            |
| 01/10/2023                                                                                              |                                           | 6                                                                            |
| Descripción de la situación*                                                                            |                                           |                                                                              |
| Tiene complicaciones brazo de                                                                           | recho.                                    |                                                                              |
| ¿El estudiante tiene problema                                                                           | s de percepción o d                       | ificultades auditivas?*                                                      |
| No                                                                                                    |                                           | ~                                                                            |
|                                                                                                    |                                           |                                                                              |
| El estudiante tiene problema                                                                            | s de percepción o d                       | ificultades en su esquema corporal?*                                         |
|                                                                                                    |                                           | ~                                                                            |
| No                                                                                                    |                                           |                                                                              |
| No                                                                                                    |                                           |                                                                              |
| No<br>¿El estudiante presenta alguna<br>proceso de aprendizaje?*                                        | a condición diagnos                       | sticada en salud física o mental que influya en su                           |
| No<br>¿El estudiante presenta alguna<br>proceso de aprendizaje?*                                        | a condición diagnos                       | sticada en salud física o mental que influya en su<br>~                      |
| No<br>¿El estudiante presenta alguna<br>proceso de aprendizaje?*                                        | a condición diagnos                       | sticada en salud física o mental que influya en su<br>~                      |
| No<br>¿El estudiante presenta alguna<br>proceso de aprendizaje?*<br>No<br>¿El estudiante tiene recomend | a condición diagnos<br>laciones médicas a | sticada en salud física o mental que influya en su<br>~<br>tener en cuenta?* |

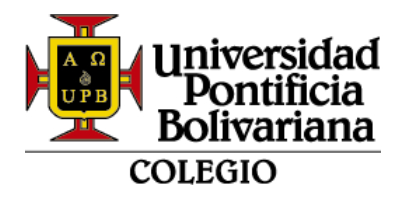

**Nota:** Para asegurar el bienestar educativo del estudiante, es importante que, en caso de contar con un diagnóstico médico, se envíen los documentos relacionados al correo electrónico <u>bienestareducativo.colegio@upb.edu.co</u>. Esto incluye los informes evolutivos y/o de cierre correspondientes, con un máximo de 6 meses de antigüedad.

Asimismo, este compromiso familiar tiene como objetivo mantener actualizada la información, lo cual contribuye al proceso académico y formativo del estudiante.

## 11. SEXTO BLOQUE – FORMATOS DE ACEPTACIÓN

Debe seleccionar uno a uno para aprobar y/o registrar, ambos formatos traerán los datos previamente ingresados en la actualización de datos:

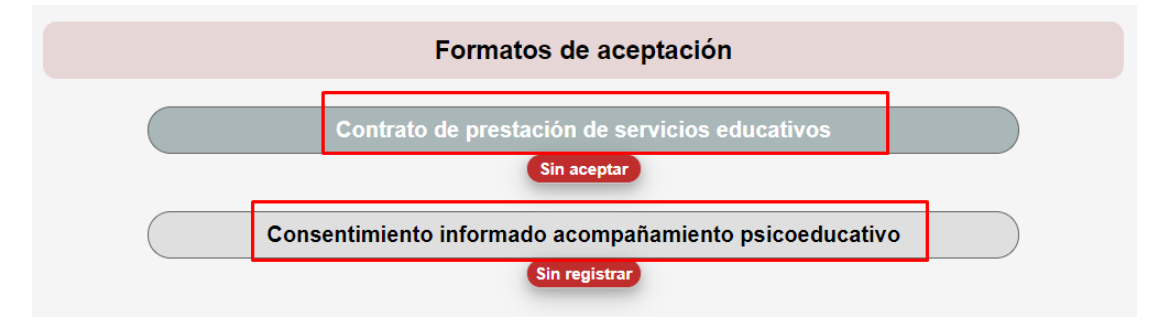

**AF-FO-007-C: Contrato de prestación de servicios educativos**: se deben leer detenidamente las cláusulas del contrato y los datos previamente cargados, este formato debe ser "aceptado" para poder continuar con el proceso de matrícula:

|                                                     | 1                                                                                  |                   |                                                         |
|-----------------------------------------------------|------------------------------------------------------------------------------------|-------------------|---------------------------------------------------------|
| Universidad<br>Pontificia<br>Bolivariana<br>COLEGIO | CONTRATO DE PRESTACIÓN DE SERVICIOS EDUCATIVOS<br>Código AF-FO-007-C<br>Versión: 1 |                   |                                                         |
|                                                     | PARTE 1. INFORM                                                                    | IACIÓN GENE       | RAL                                                     |
| INSTITUCIÓ                                          | INSTITUCIÓN EDUCATIVA RECTOR                                                       |                   |                                                         |
| COLEGIO DE LA UN<br>BOLI                            | VERSIDAD PONTIFICIA<br>/ARIANA                                                     | Esp. JUAN (<br>CC | GONZALO ARBOLEDA ARBOLEDA<br>C. 71.642.951 de Medellín. |
|                                                     |                                                                                    |                   |                                                         |
|                                                     | ESTUE                                                                              | DIANTE            |                                                         |
| Nombres y apellidos d                               | el estudiante: OCAMPO VA                                                           | RGAS MARITZ       | Ą                                                       |
| Tipo documento: RC                                  | N° documento: 1036423932 ID institucional: 00                                      |                   | ID institucional: 000229294                             |
| Año lectivo: 2024                                   | E.P.S: SURA                                                                        |                   |                                                         |
|                                                     | DATOS DI                                                                           | EL PADRE          |                                                         |
| Nombres y apellidos d                               | el padre: OSORIO MARCOS                                                            | 3                 |                                                         |
| Tipo documento: CC                                  | N° documento: 88585858                                                             |                   |                                                         |

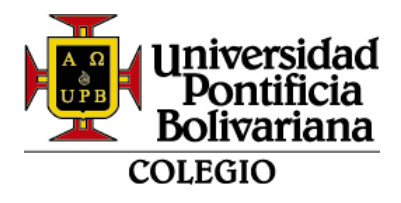

Al final podrá verificar los datos del padre, madre, acudiente y "aceptar" el contrato de prestación de servicios educativos:

| Los padres de familia o acudiente del estudiante se comprometen a participar en el proceso de<br>cualificación institucional para padres de familia; cumplir con la intensidad horaria y presencialidad<br>con el fin de llevar a cabo la corresponsabilidad de la formación de su hijo. |
|----------------------------------------------------------------------------------------------------|
| Para constancia se acepta el presente contrato a los 27 días del mes de octubre de 2023.                                                                                                    |
| Padre: OSORIO MARCOS<br>Madre: Sin información o fallecida<br>Acudiente: OSORIO MARCOS                                                                                                    |
| Juan Gonzalo Astoleda A.                                                                                                    |
| Esp. Juan Gonzalo Arboleda Arboleda<br>Rector                                                                                                    |
| Aceptar contrato servicios educativos                                                                                                    |

Sale el siguiente mensaje dar "Aceptar"

| •         | Formatos de aceptación                                  | ×          | +               |         |    |
|-----------|---------------------------------------------------------|------------|-----------------|---------|----|
| Ju.co     | /BANDEV/bzwkddmc.p_fo                                   | rmFormat   | tosAcep         |         |    |
| sst<br>Co | 08-dev.upb.edu.co dice<br>ntrato de servicios educativo | os aceptad | lo correctament | e       | 10 |
|           |                                                         |            |                 | Aceptar |    |

El estado cambia a "Aceptado"

| Formatos de aceptación                         |  |  |
|------------------------------------------------|--|--|
| Contrato de prestación de servicios educativos |  |  |

CM-FO-015-C: Consentimiento informado acompañamiento psicoeducativo: es opcional autorizar este acompañamiento.

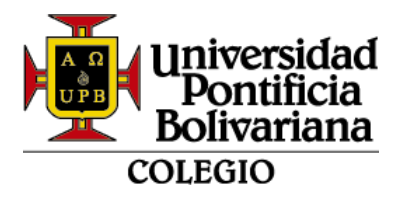

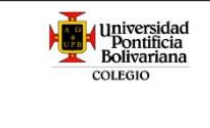

#### FORMATO CONSENTIMIENTO INFORMADO ACOMPAÑAMIENTO PSICOEDUCATIVO Código CM-FO-015-C Versión: 1

Este documento contiene la declaración de aceptación con respecto a la atención que se le brinda a los estudiantes, sus representantes legales y/o acudiente desde Bienestar Educativo (equipo conformado por profesionales en Psicología, Trabajo Social y practicantes en las áreas relacionadas) según las disposiciones legales vigentes.

Lea cuidadosamente la información. El profesional de Bienestar Educativo responderá a cualquier inquietud que pueda surgir para ofrecer claridad.

| ESTUDIANTE                                                |                          |                             |  |  |
|-----------------------------------------------------------|--------------------------|-----------------------------|--|--|
| Nombres y apellidos del estudiante: OCAMPO VARGAS MARITZA |                          |                             |  |  |
| Tipo documento: RC                                        | N° documento: 1036423932 | ID institucional: 000229294 |  |  |
| Año lectivo: 2024                                         |                          |                             |  |  |
| Nombres y apellidos del padre: OSORIO MARCOS              |                          |                             |  |  |
| Tipo documento: CC Nº documento: 88585858                 |                          |                             |  |  |
| Madre: Sin información o fallecida                        |                          |                             |  |  |
| Nombres y apellidos del acudiente: OSORIO MARCOS          |                          |                             |  |  |

Luego de leer el consentimiento y aceptar las asesorías psicopedagógicas, se desplegará la pregunta si autoriza la asesoría por parte de practicantes:

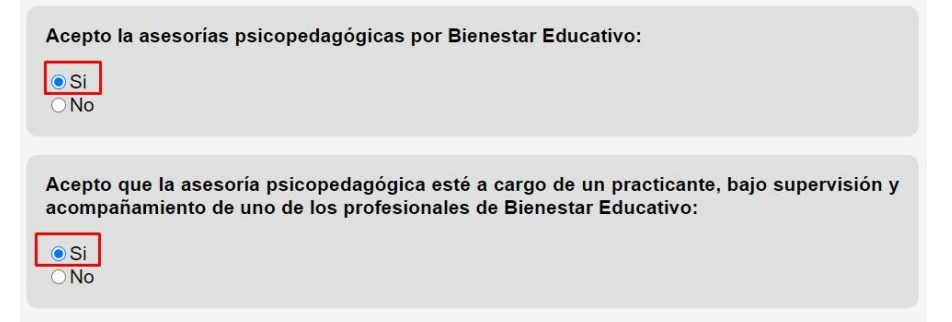

Se debe dar clic en "enviar consentimiento informado"

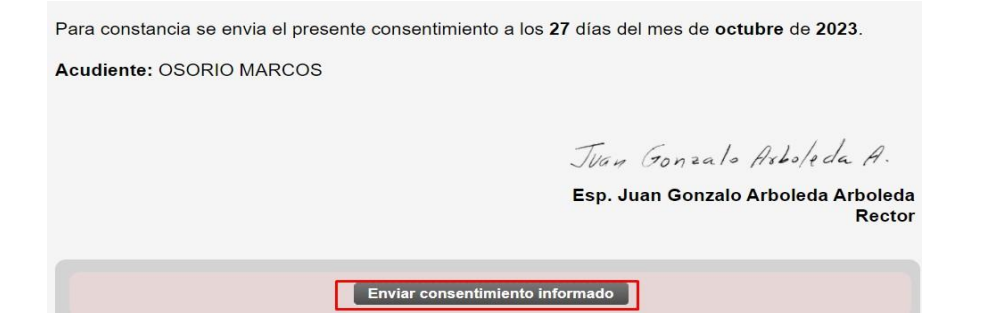

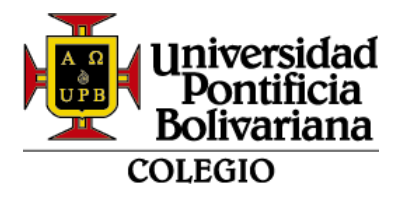

Sale el siguiente mensaje dar en "Aceptar"

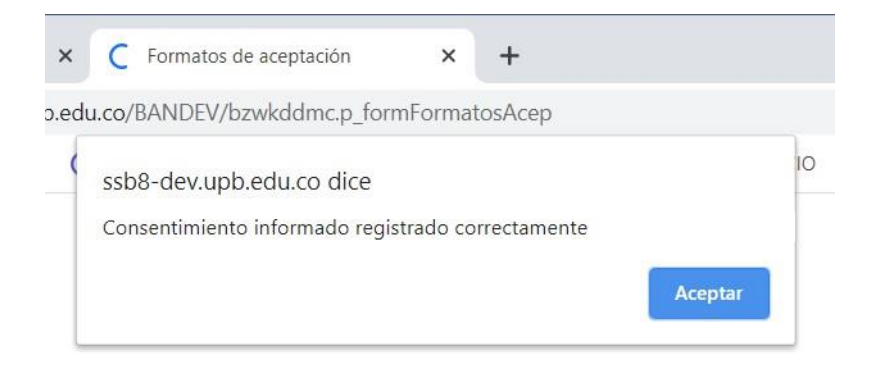

Cuando los formatos estén listos, se visualizan de la siguiente manera y debe dar clic en "aquí" para continuar con el cargue de documentos:

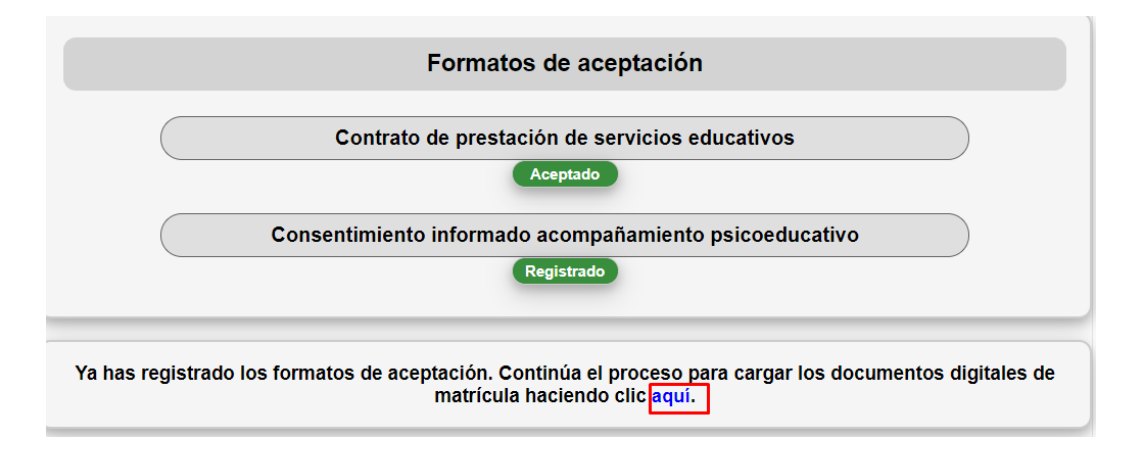

## 12. SEPTIMO – DOCUMENTOS DIGITALES:

#### • Estudiante continuo:

| Periodo | Documento                  | Estado       | Acción            |
|---------|----------------------------|--------------|-------------------|
| 202400  | Certificado afiliación EPS | Sin ingresar | Agregar documento |
| 202400  | Documento de identidad     | Sin ingresar | Agregar documento |

## • Estudiante Nuevo (según el grado):

| Periodo | Documento                                        | Estado       | Acción            |
|---------|--------------------------------------------------|--------------|-------------------|
| 202400  | Certificado afiliación EPS                       | Sin ingresar | Agregar documento |
| 202400  | Documento de identidad                           | Sin ingresar | Agregar documento |
| 202400  | Recibo pago de matrícula                         | Sin ingresar | Agregar documento |
| 202400  | Paz y salvo institución de procedencia           | Sin ingresar | Agregar documento |
| 202400  | Calificaciones finales últimos dos años cursados | Sin ingresar | Agregar documento |
| 202400  | Hoja de vida últimos dos años cursados           | Sin ingresar | Agregar documento |
| 202400  | Retiro SIMAT institución de procedencia          | Sin ingresar | Agregar documento |

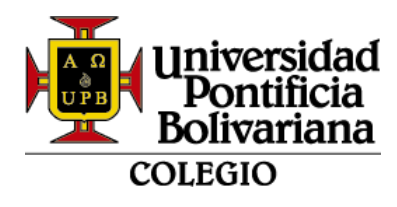

Cuando tenga los documentos listos para cargar, dar clic en

Agregar documento

Se visualiza la siguiente pantalla con las indicaciones a tener en cuenta, dar clic en "seleccionar archivo" y luego "Registrar archivo"

| Agregal documento, certificado anilación Ere                                                                                                    | S                                                                                                    |  |  |
|----------------------------------------------------------------------------------------------------|----------------------------------------------------------------------------------------------------|--|--|
| Información para este documento:<br>Certificado de afiliación vigente de la EPS del es                                                                                                    | studiante, con fecha de expedición no superior a 1 mes.                                                          |  |  |
| <ul> <li>Solo se permite cargar archivo digital en formato PDF o Word (no se admiten imágenes).</li> <li>El archivo puede contener múltiples páginas.</li> <li>Tamaño máximo del archivo: 5 MB.</li> </ul>                        |                                                                                                    |  |  |
| Causales más frecuentes de rechazo:<br>• No se tiene la totalidad de la información d<br>• El documento no corresponde al estudiant<br>• La información del documento no es legibl<br>• El documento no contiene todas las firmas | o el número de páginas es incompleto.<br>te.<br>le.<br>s requeridas.<br>Seleccionar archivo No se eligió archivo |  |  |

Cuando cargue el documento correctamente, sale el siguiente mensaje:

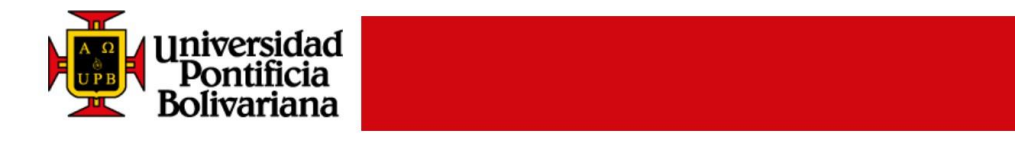

Documentos Digitales Colegio UPB

Recepción de documento

Archivo cargado satisfactoriamente

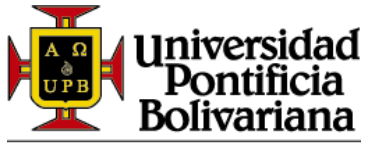

#### COLEGIO

Si le arroja el siguiente mensaje, es porque no está cargando un formato permitido, favor verificar que esté en Word o PDF:

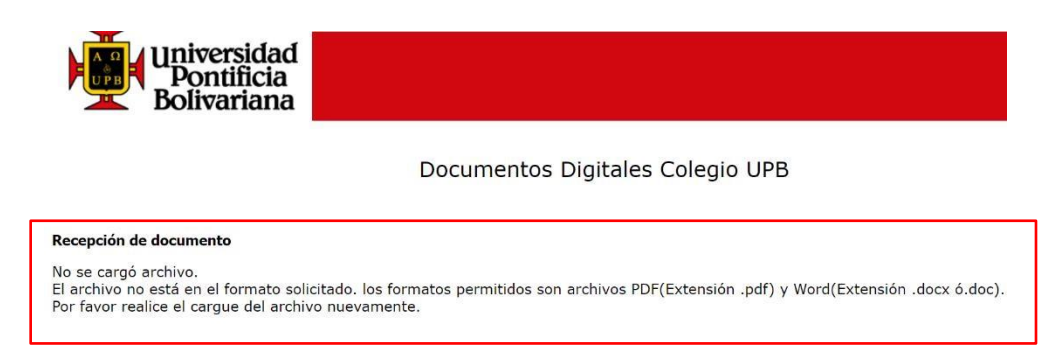

Cada vez que cargue un documento cambia de estado "Sin ingresar" a "Ingresado por el estudiante" y en "Ver documento cargado" podrá visualizarlo.

| Periodo | Documento                  | Estado                      | Acción                                                |
|---------|----------------------------|-----------------------------|-------------------------------------------------------|
| 202400  | Certificado afiliación EPS | Ingresado por el estudiante | Agregar nuevamente documento<br>Ver documento cargado |
| 202400  | Documento de identidad     | Sin ingresar                | Agregar documento                                     |

Cuando cargue todos los documentos, en la parte inferior saldrá el siguiente mensaje, es indispensable dar clic en "Solicitar Validación". De lo contrario el Colegio no podrá revisar el documento.

| Tienes todos los documentos ingresados, notifica al Colegio de la UPB para que los validen |                      |  |
|--------------------------------------------------------------------------------------------|----------------------|--|
|                                                                                            | Solicitar Validación |  |

Cuando se solicita la validación, la plataforma realiza una notificación final:

| Notificación enviada!                                                                                                    |       |
|----------------------------------------------------------------------------------------------------|-------|
| El Colegio de la UPB ha recibido la notificación de que tus documentos están listos para validar.<br>Próximamente te estaremos informando por medio de correo electrónico el resultado de la validación de los documentos envia | ados. |

Debe estar pendiente al correo electrónico institucional del estudiante, para recibir notificaciones con respecto a la validación de los documentos.

Respuesta 1: Documentación aprobada

Respuesta 2: Documento rechazado (especificando cual y la observación)

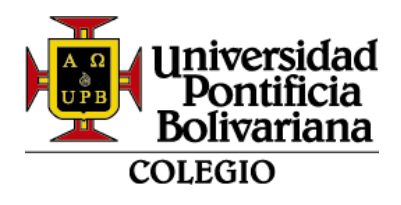

En caso de rechazo de algún documento, deberá ingresar nuevamente a la plataforma para cargarlos correctamente y solicitar nuevamente la validación.

Para más información:

Ver video instructivo: <u>https://upbeduco-</u> <u>my.sharepoint.com/:v:/g/personal/tomas\_castaneda\_upb\_edu\_co/EYURTMueP7IBhbc</u> <u>ceQMewdgBkh9cAdey-RU0rqQT-uY-bw</u>

Contacto: <a href="mailto:colegio@upb.edu.co">colegio@upb.edu.co</a>